## Test inbound/outbound calls from primary Edge

In this series, you will test the primary Edge by taking the secondary Edge out of service and then perform each of the test types listed in the table. As you do, check the appropriate box (Pass or Fail).

For information on how to take an Edge out of service and how to put an Edge in service, see the appropriate instructions on the following pages.

| Test                   | Description                                                                               | Pass | Fail |
|------------------------|-------------------------------------------------------------------------------------------|------|------|
| Outbound Local         | Place an outbound call to a local number                                                  |      |      |
| Outbound Long-Distance | Place an outbound call to a long-distance number                                          |      |      |
| Outbound International | Place an outbound call to an international number (if applicable)                         |      |      |
| Outbound Toll-Free     | Place an outbound call to a toll-free number                                              |      |      |
| Inbound                | Place an inbound call to the range of numbers pointed to your system                      |      |      |
| Hold                   | Place an outbound call to any number, place call on hold for 1 minute, take call off hold |      |      |
| Transfer Call          | Place a call, transfer the call, ensure both parties connect successfully                 |      |      |
| Call Forward           | Enable call forward on phone, place call to phone, confirm call forwards successfully     |      |      |
| Conference             | Create a conference call with 3 or more people on the same call                           |      |      |
| DTMF                   | Call 1-800-COMCAST, confirm DTMF is received                                              |      |      |
| 911                    | Dial 911, identify this as a test call and ask operator to verify the location and number |      |      |
| Outbound Duration      | Place outbound call, keep it connected for 10+ minutes                                    |      |      |
| Inbound Duration       | Place inbound call, keep it connected for 10+ minutes                                     |      |      |

Note: A Pass is considered a call with ring-back, 2-way audio, and good call quality

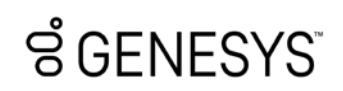

## Test inbound/outbound calls from secondary Edge

In this series, you will test the secondary Edge by taking the primary Edge out of service and then perform each of the test types listed in the table. As you do, check the appropriate box (Pass or Fail).

For information on how to take an Edge out of service and how to put an Edge in service, see the appropriate instructions on the following pages.

| Test                   | Description                                                                               | Pass | Fail |
|------------------------|-------------------------------------------------------------------------------------------|------|------|
| Outbound Local         | Place an outbound call to a local number                                                  |      |      |
| Outbound Long-Distance | Place an outbound call to a long-distance number                                          |      |      |
| Outbound International | Place an outbound call to an international number (if applicable)                         |      |      |
| Outbound Toll-Free     | Place an outbound call to a toll-free number                                              |      |      |
| Inbound                | Place an inbound call to the range of numbers pointed to your system                      |      |      |
| Hold                   | Place an outbound call to any number, place call on hold for 1 minute, take call off hold |      |      |
| Transfer               | Place a call, transfer the call, ensure both parties connect successfully                 |      |      |
| Call Forward           | Enable call forward on phone, place call to phone, confirm call forwards successfully     |      |      |
| Conference             | Create a conference call with 3 or more people on the same call                           |      |      |
| DTMF                   | Call 1-800-COMCAST, confirm DTMF is received                                              |      |      |

Note: A Pass is considered a call with ring-back, 2-way audio, and good call quality

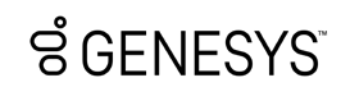

## Take an Edge out of service

There are several things that you need to take into consideration when taking an Edge out of service, but for the purposes of this test, following the basic steps should be sufficient. You can follow the steps below, but you should investigate the Take an Edge out of service article in the Resource Center (https://rcstaging.wpengine.com/?p=129415) to learn more.

To take an Edge out of service:

- 1. Click Admin.
- 2. Under Telephony, click Edges.
- 3. Select the check box for the row that contains the Edge you want to take out of service.
- 4. Click Take Out-of-Service on the toolbar.

5. When the Take Out-of-Service dialog appears, determine how you want to handle call draining.

- By default, the Wait for the Edge to drain calls first check box is selected.
- If you clear the **Wait for the Edge to drain calls first** check box, you will see a warning that informs you that all calls will be dropped immediately.

6.Click Yes.

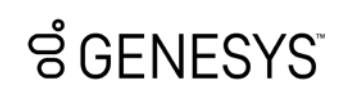

## Put an Edge in service

When you complete the test series, you can put the Edge back in service.

To put an Edge in service:

- 1. Click Admin.
- 2. Under Telephony, click Edges.
- 3. Select the check box for the row that contains the Edge you want to take out of service.
- 4. Click **Put-In-Service** on the toolbar.
- 5. When the Put In-Service dialog appears, click Yes.

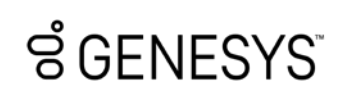